- 1. Login to Connect
- 2. Click on My Spaces: Floreat Park Primary School

| Send an absentee note from Connect         Parents can now send absentee notes for their child form the Connect homepage. Click the button to learn more.         Learn more         Learn more         Blake Melis         Tayla Melis         IR Music         PPPS Lending Library         PhyseEd Year 1         YIR                                                                                                    | Change Password  Change Password  Terms of Use  My Spaces                                                                                                    |
|----------------------------------------------------------------------------------------------------|----------------------------------------------------------------------------------------------------|
| Learn more Classes Classes  Classes Classes  Classes Classes Classes Classes  Classes  Classes Classes  Classes | My Spaces                                                                                                    |
| Classes       Blake Meils     Tayla Meils                                                                                                    |                                                                                                    |
| Blake Mells     Tayla Mells             1R.Music           FPPS Lending Library           Phys-Ed Year 1            YIR          YIR                                                                                                    | View All                                                                                                    |
| <ul> <li>أي 1R Music</li> <li>أي Art Yeai</li> <li>FPPS Lending Library</li> <li>أي Phys-Ed Year 1</li> <li>TEM/Te</li> <li>TEM/Te</li> </ul>                                                                                                    | Next Event                                                                                                    |
| Phys-Ed Year 1     A STEM/Te     YIR                                                                                                    | 1 Ruscoe                                                                                                    |
| Y1R<br>YIR                                                                                                    |                                                                                                    |
|                                                                                                    | chnologies Year 1 Cohort You currently don't have any events.                                                                                                    |
|                                                                                                    | chnologies Year 1 Cohort You currently don't have any events.<br>When an event is added to any of your calendars,<br>the next event will appear here.                           |
| Latest Information School Photos                                                                                                    | chnologies Year 1 Cohort     You currently don't have any events.     When an event is added to any of your calendars,     the next event will appear here.     Next Submission |

3. Click on Library on the left green headings

| \$ | Classes | My Children | Class Notices                                   | My Connect                                                                                                    |               |
|----|---------|-------------|-------------------------------------------------|----------------------------------------------------------------------------------------------------|---------------|
| 0  |         |             |                                                 | Floreat Park Primary School                                                                                                    | ×             |
|    |         |             |                                                 | Summary                                                                                                    |               |
|    | Summary |             | This Space is U                                 | Inlacked                                                                                                    |               |
|    | Notices | 6           | Elorest                                         | Park Primary School                                                                                                    |               |
| O  | Library |             |                                                 |                                                                                                    |               |
|    |         |             | Latest Notice                                   |                                                                                                    | Read          |
|    |         |             | School Photos                                   |                                                                                                    |               |
|    |         |             | Bridget Parker - An hou                         | r ago                                                                                                    |               |
|    |         |             | School Leader                                   |                                                                                                    |               |
|    |         |             | Hi Parents, School pl<br>before, log in at here | hotos are ready to view online. Blue notes have been sent home today with your photo codes. If you have on<br>e and enter your code(s) for this year via the 'my account' menu If you have not ordered before, create an acc | iered<br>ount |
|    |         |             | Space Gallery                                   |                                                                                                    |               |
|    |         |             | 9                                               |                                                                                                    |               |

4. Tick the 2019 P&C Directory and it will download to your device. Go to your downloads and enjoy<sup>®</sup>

|         |                             |                   |        | •              |
|---------|-----------------------------|-------------------|--------|----------------|
| Summary | Showing 1 - 10 of 11 Items  | Items per page 10 | • of 2 | 6 6 9 9        |
| Library | Select All                  |                   |        | Download       |
|         |                             | Name 븆            | Size   | Modified 🔻     |
|         | 2019 Newsletters            |                   |        | 11 Apr 19 •••  |
|         | 2019 P&C Parent Directory   |                   |        | 27 Mar '19 ••• |
|         | 2019 Cyber Safety Resources |                   |        | 14 Mar '19 ••• |
|         | 2019 Calendars              |                   |        | 6 Mar '19 •••  |
|         | 2019 Archive                |                   |        | 6 Mar '19 •••  |